## Microsoft Excel で同じセルに西暦と和暦を表示する

| 悰乎<br>数値<br>通貨         | 一 種類(T):                     |          |
|------------------------|------------------------------|----------|
| 会計<br>目付<br>時刻         | H9.3.4<br>平成9年3月4日           | <b>_</b> |
| パーセンテージ<br>分数          | 1997年3月4日<br>1997年3月<br>3月4日 |          |
| 指数<br>文字列<br>子の他       | 1997/3/4<br>1997/3/4 1:30 PM | _1       |
| ユーザー定義                 | J1997/3/4 13:30              | <u> </u> |
| 日付は、日付とシ               | リアル番号を日付書式で表示します。即           | 時間単位の場合は |
| 日付]は、日付とシ<br>時刻]を使用してく | リアル番号を日付書式で表示します。B<br>ださい。   | 時間単位の場合は |

Excel で月日を表示させる時、「セルの書式設定」で選択するのが一般的です。

「2003/11/22」と入力すれば、図2のような表示をします。これを図3のように表示させます。

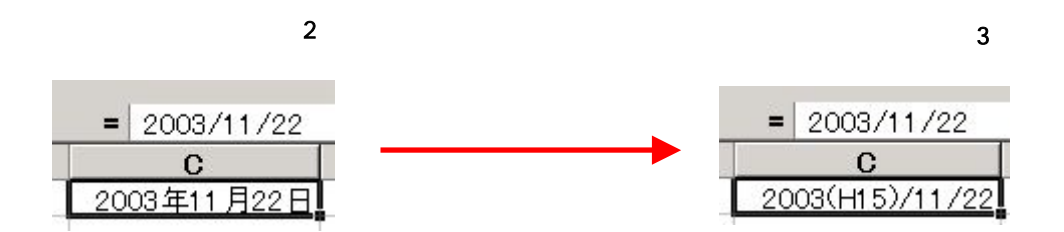

図3のように表示させるには、「セルの書式設定」で「ユーザー定義」を利用します(図1)。

「ユーザー定義」から適当な表示形式(ここでは yyyyy/m/dを選択)選択し(図 4)、「yyyyy (ge)/m/d」と(ge)を記述 します(図 5)。

図 4

| 重類(工):                                                                             |          |
|------------------------------------------------------------------------------------|----------|
| yyyy/m/d                                                                           |          |
| \$#,##0.)[赤](\$#,##0)<br>\$#,##0.00 );(\$#,##0.00)<br>\$#,##0.00_);[赤](\$#,##0.00) | •        |
| ge.m.d<br>ggge"年"m″月″d″日″                                                          |          |
| yyyy/m/d<br>yyyy″年″m″月″d″日″                                                        | <u> </u> |

Microsoft Excel で同じセルに西暦と和暦を表示する 作成者: Komazawa SystemKOMACO

| 30世<br>通貨<br>会計                                         | 種類( <u>T</u> ):                                                                         | <br>- |
|---------------------------------------------------------|-----------------------------------------------------------------------------------------|-------|
| コロ<br>時刻<br>ペーセンテージ<br>分数<br>指数<br>支字列<br>その他<br>フーザー定義 | <br>yyyy/m/d h:mm<br>mm:ss<br>mm:ss.0<br>@<br>[h]:mm:ss<br>yyyy/m/d(ge)<br>yyyy/m/d(ge) |       |
| <u>1ーザー定義</u><br>削除( <u>D</u> )                         | yyyy(ge)/m/d                                                                            |       |

図 6 のように、「yyyy(ggge)/m/d」と定義すれば、図 7 のように表示されます。

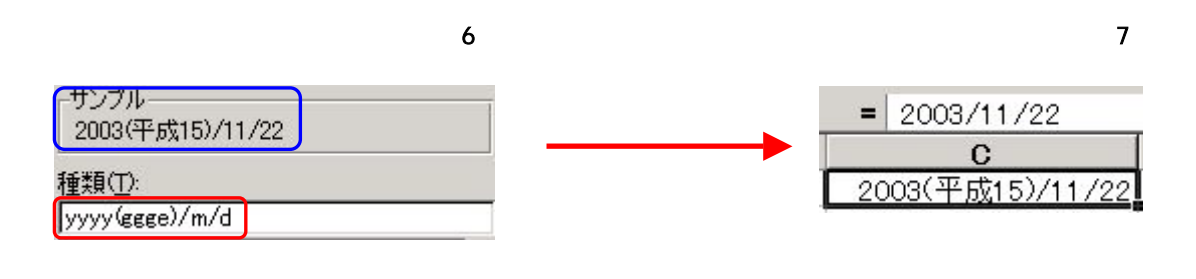

 ユーザー定義した表示形式が Excel のルール(表示が認められている形 式かどうか)にあっている場合、「サンプル」に表示されます。